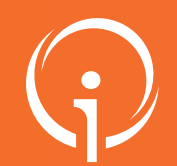

## **FICHE PRATIQUE - VT HANDICAP**

## Gestion de sa fiche établissement dans le ROR

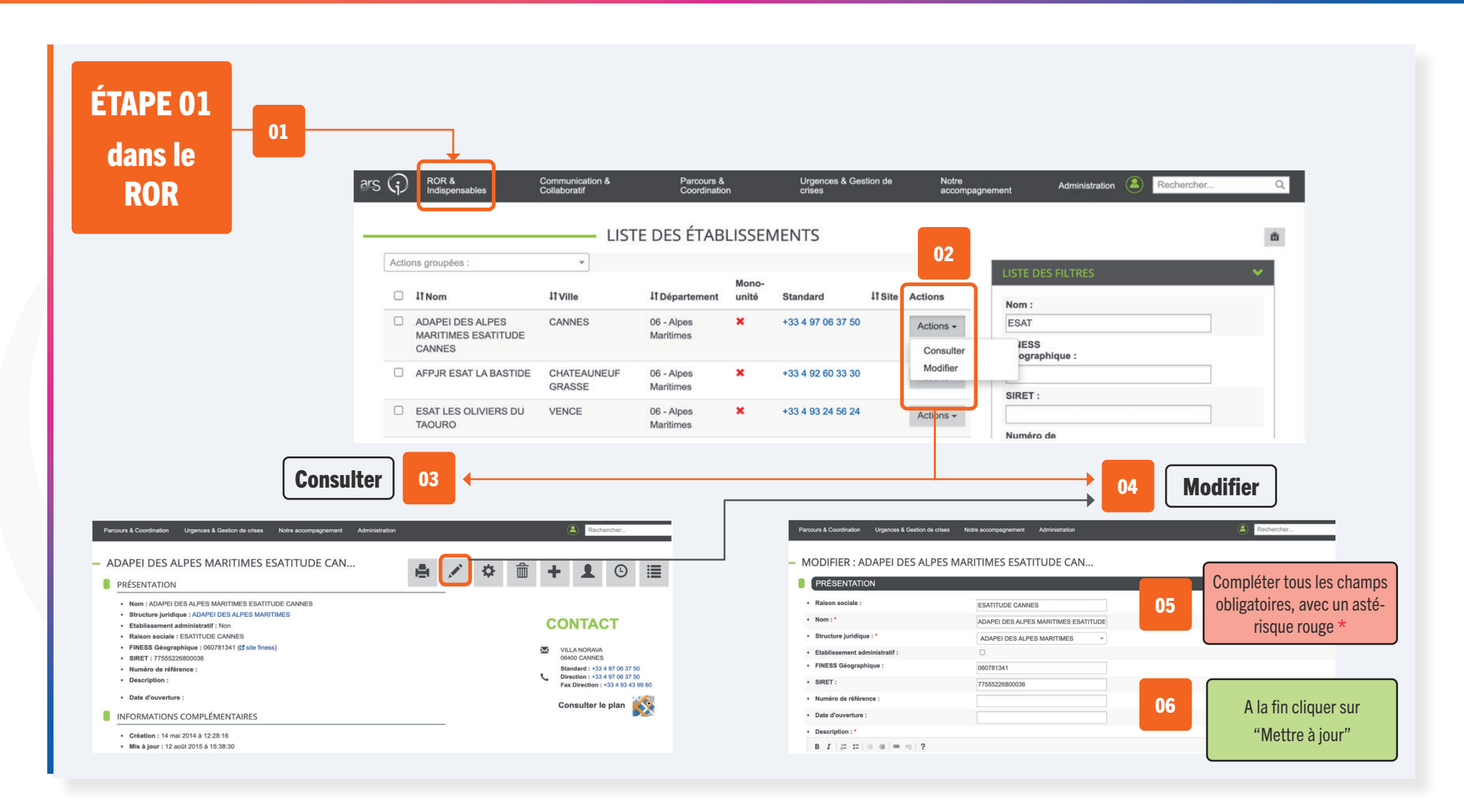

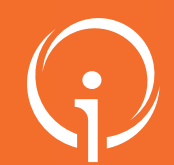

## **FICHE PRATIQUE - VT HANDICAP**

## Gestion de sa fiche établissement dans le ROR

| ns VT                                        |                                                                                                    | ANNUAIRES SAN               | ITAIRE GRAND ÂGE HANDICAP OBSER                                            | ADMINISTRATION                                                                                 |
|----------------------------------------------|----------------------------------------------------------------------------------------------------|-----------------------------|----------------------------------------------------------------------------|------------------------------------------------------------------------------------------------|
|                                              | ms ESATITUDE CANNES                                                                                                    |                             |                                                                            | Etablissements                                                                                 |
|                                              | 02 Infos générales Ressources et soins techniques Unités Habilitations                                                           |                             |                                                                            | Guichets uniques d'admission<br>Unités<br>Gérer le planning de mes unités<br>Groupes d'experts |
|                                              | Affichage dans l'annuaire                                                                                                    | Affichage dans l'annuaire   |                                                                            |                                                                                                |
|                                              | L'établissement est visible dans l'annuaire Rendre l'établissement visible dans l'annuaire : Masquer dans l'annuaire Coordonnées |                             | Comptes et Habilitations Outils                                            |                                                                                                |
|                                              |                                                                                                    |                             | Diagnostic Sanitaire<br>Diagnostic Handicap<br>Diagnostic Médecin De Ville |                                                                                                |
|                                              | Raiso                                                                                                    | n sociale* ESATITUDE CANNES |                                                                            | Mes référents                                                                                  |
|                                              | Nom abrégé ou su                                                                                                    | mom i ESATITUDE CANNES      |                                                                            | Mon compte                                                                                     |
| 03                                           | nronisation ROR                                                                                                    |                             |                                                                            |                                                                                                |
| Identifiant n<br>Identifiant F<br>Etablissem | iant national                                                                                                    | 1060781341                  | C Synchroniser maintenant                                                  |                                                                                                |
|                                              | iant ROR                                                                                                    |                             | La Exporter l'offre de soins                                               |                                                                                                |
|                                              | ssement synchronisé avec le ROR                                                                                                  | Oui                         |                                                                            |                                                                                                |
| Etat d                                       | ans le ROR                                                                                                    | Etablissement ouvert        |                                                                            |                                                                                                |
| Dernière sy                                  | are synchronisation                                                                                                    | 15/12/2021 19:30:27         |                                                                            | 05                                                                                             |
| Atticher                                     | Te journal de la derniere mise a jour                                                                                            |                             |                                                                            |                                                                                                |
| Les cha                                      | mps marques a un som obligatoires                                                                                                |                             |                                                                            | te de demière mise à jour : 10/12/2021 🗖 Enregistre                                            |